## PANDUAN TOPUP DEPOSIT MENGGUNAKAN NICEPAY

## Administration $\rightarrow$ Request deposit $\rightarrow$ Nicepay

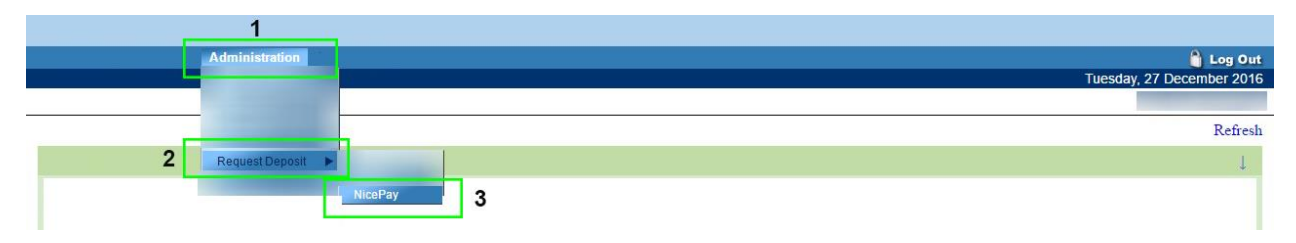

Menu ini digunakan untuk melakukan Topup/pembayaran deposit menggunakan Nicepay.

Panduannya berikut ini.

 Lengkapi Form dengan benar dan teliti seperti pada gambar 1. Masukan data-data yang dibutuhkan pada kolom yang tersedia dan pastikan seluruh data sudah benar terumata: "Top Up Amount", "Reference Number" dan "Select Bank" Klik "Top Up" untuk melanjutkan.

| ombol "Top Up" jika sem<br>sudah diisi lengkap | ua kolom     |              |   |
|------------------------------------------------|--------------|--------------|---|
| Top Up Amount                                  | Reference Nu | mber         |   |
| Name                                           |              | Address      |   |
| Email                                          | Zip Code     | Phone Number |   |
| Country                                        | State        | City         |   |
| Select Bank                                    |              |              |   |
|                                                |              |              | ~ |
|                                                | Тор          | Up!          |   |

gambar 1

2. Pastikan jumlah nominal yang muncul sudah benar sebelum klik "OK" untuk melanjutkan seperti pada *gambar 2* 

| Topup Rp. ? |  |
|-------------|--|
| ОК          |  |
|             |  |

gambar 2

- 3. Nomer Akun Virtual akan tampil beserta nota transaksi seperti gambar 3, dan segera lakukan transfer ke nomer Akun Virtual tersebut.
  - Pastikan jumlah transfer sesuai/sama dengan yang tertera di nota transaksi.
  - Jumlah deposit akan bertambah setelah transfer berhasil.

## Terima Kasih!

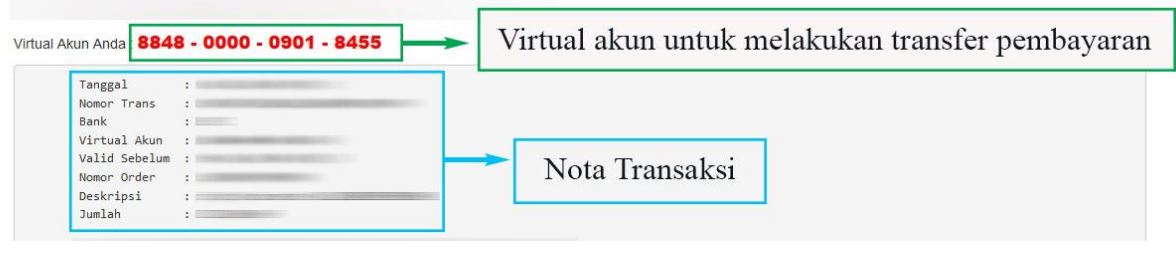

gambar 3